## docomo スマートフォン·iphone

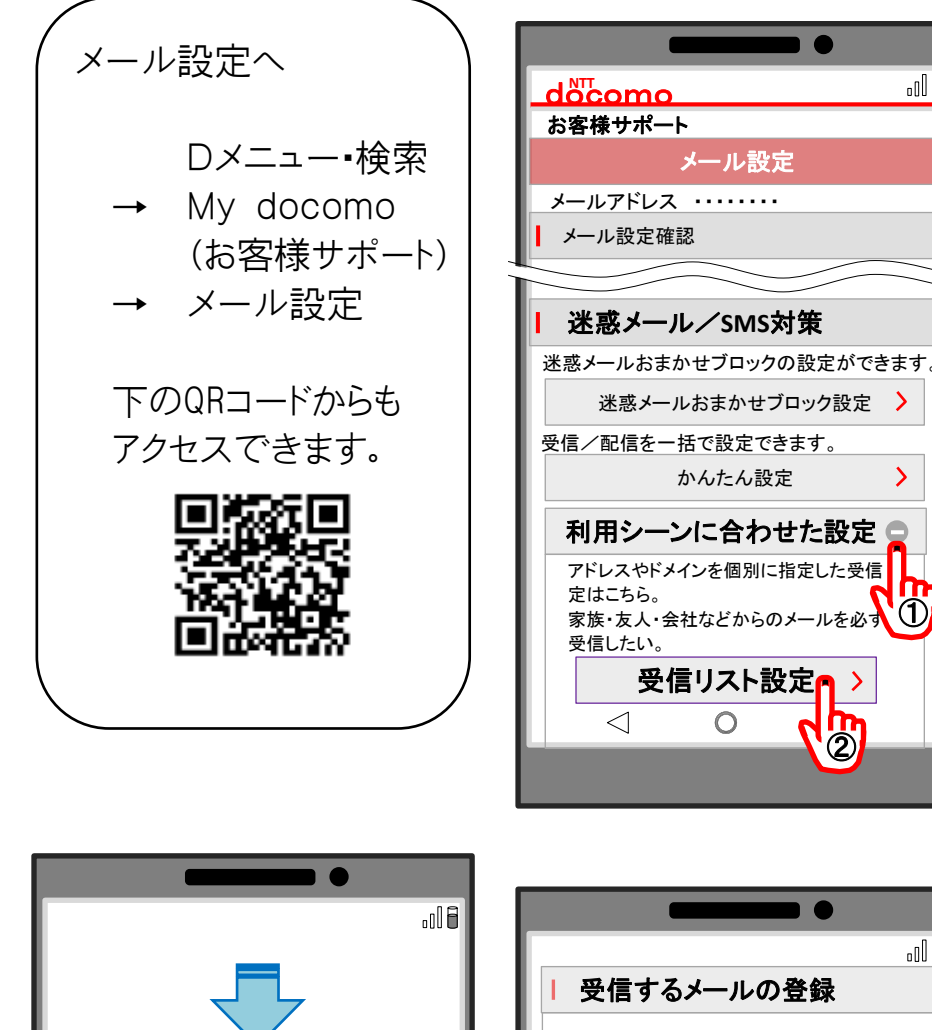

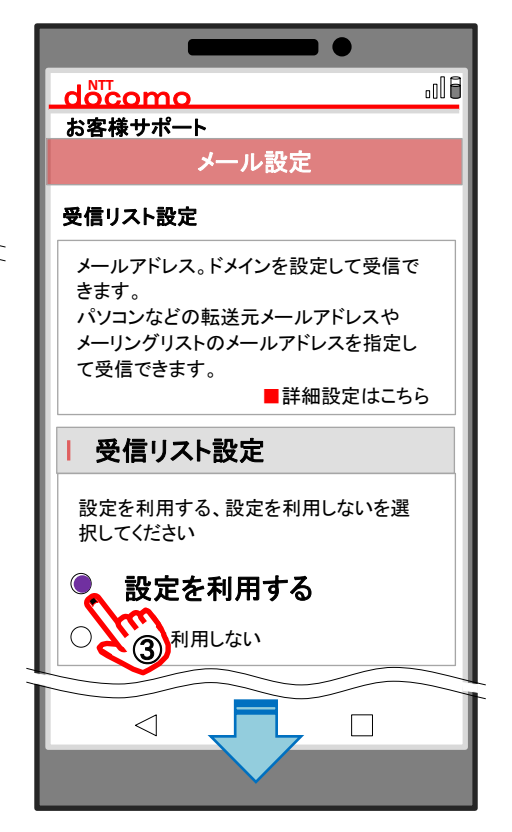

.016

>

1

2

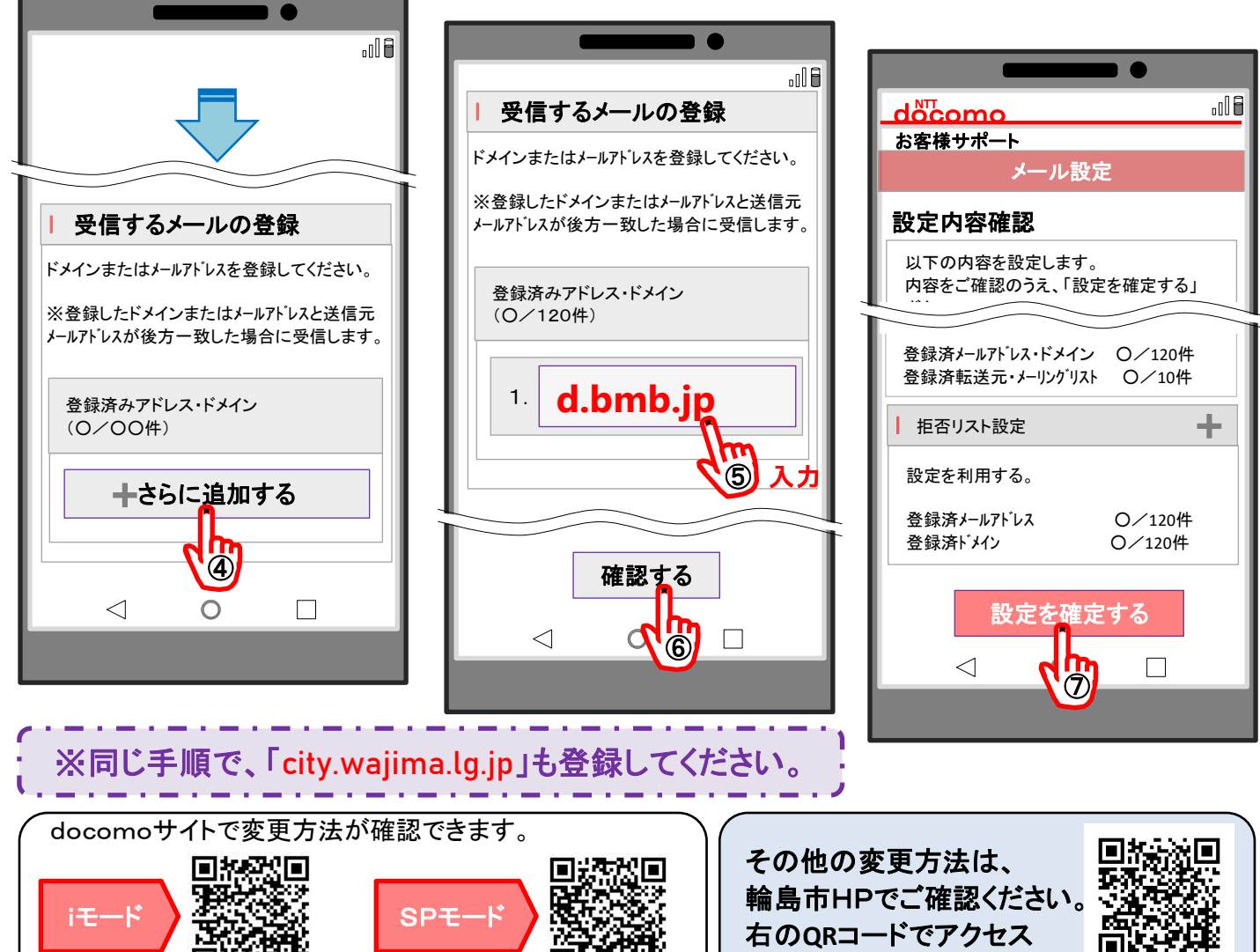

 $\bigcirc$